## https://conf.unog.ch/digitalrecordings/

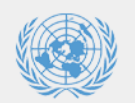

## **Digital Recordings Portal**

vision of conference management / IT Section

## Disclaimer concerning simultaneous interpretation

The simultaneous interpretation of the proceedings, including Closed Captioning, is provided by the United Nations with the purpose of facilitating communication, in light of the fact that there are six official languages of the United Nations. Only the speech or intervention in the original language is authentic and constitutes an authentic record of the proceedings. In case of any inconsistency between the interpretation and the speech or intervention in the original language, the latter shall prevail.

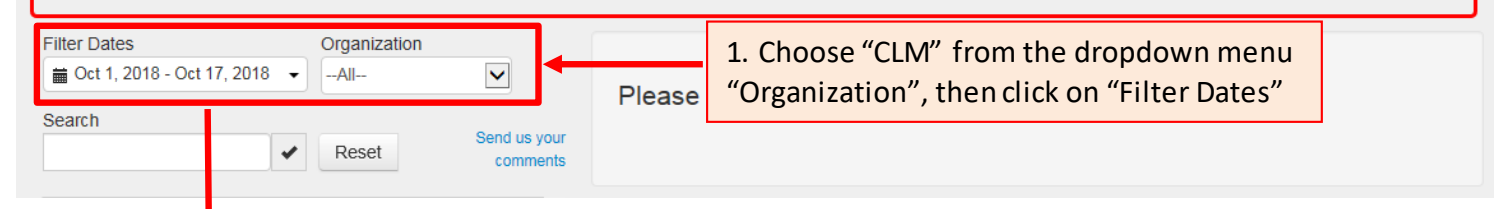

| ilter Dates ↓ Organization<br>Organization<br>Organization<br>Organization<br>CLM |        |                |       |       | ion |         |           |        |                 |              | Choose "CLM" from the dropdown menu |     |       |       |
|-----------------------------------------------------------------------------------|--------|----------------|-------|-------|-----|---------|-----------|--------|-----------------|--------------|-------------------------------------|-----|-------|-------|
| Today                                                                             | +      | October 2017 🔶 |       |       |     |         |           |        | October 2017 -> |              |                                     |     |       |       |
| Yesterday                                                                         | Su     | Мо             | Tu    | We    | Th  | Fr      | Sa        | Su     | Мо              | Tu           | We                                  | Th  | Fr    | Sa    |
| Last 7 Days                                                                       | 24     | 25             | 26    | 27    | 28  | 29      | 30        | 24     | 25              | 26           | 27                                  | 28  | 29    | 30    |
|                                                                                   | 1      | 2              | 3     | 4     | 5   | 6       | 7         | 1      | 2               | 3            | 4                                   | 5   | 6     | 7     |
| Last 30 Days                                                                      | 8      | 9              | 10    | 11    | 12  | 13      | 14        | 8      | 9               | 10           | 11                                  | 12  | 13    | 14    |
| This Month                                                                        | 15     | 16             | 17    | 18    | 19  | 20      | 21        | 15     | 16              | 17           | 18                                  | 19  | 20    | 21    |
| Last Month                                                                        | 22     | 23             | 24    | 25    | 26  | 27      | 28        | 22     | 23              | 24           | 25                                  | 26  | 27    | 28    |
| Custom Range                                                                      | 29     | 30             | 7     | 1     | 2   | 3       | 4         | 29     | 30              | 31           | 1                                   | 2   | 3     | 4     |
| ROM         TO           25/10/17         25/10/17           Submit         Clear |        |                |       |       |     |         |           |        |                 |              |                                     |     |       |       |
| . Choose "Custom Range"                                                           | , 25 ( | Octo           | ber 2 | 2017, |     | Filter  | Dates     |        |                 |              |                                     | Org | aniza | ition |
| nen press the "Submit" bu                                                         | itton  |                |       |       |     | <b></b> | Oct 25, 2 | 2017 - | Oct 2           | 5, <b>20</b> | 17 🗸                                | CLI | M     |       |
|                                                                                   |        |                |       |       | _   | Sear    | ch        |        |                 |              |                                     |     |       |       |

3. Click on the second link (14:30, afternoon session)

 Search
 Send us your comments

 CLM
 public
 25/10/2017
 09:30

 2017 Pre-Retirement Programme
 public
 25/10/2017
 09:30

 CLM
 public
 25/10/2017
 14:30

 CLM
 public
 25/10/2017
 14:30

 2017 Pre-Retirement Programme
 public
 25/10/2017
 14:30

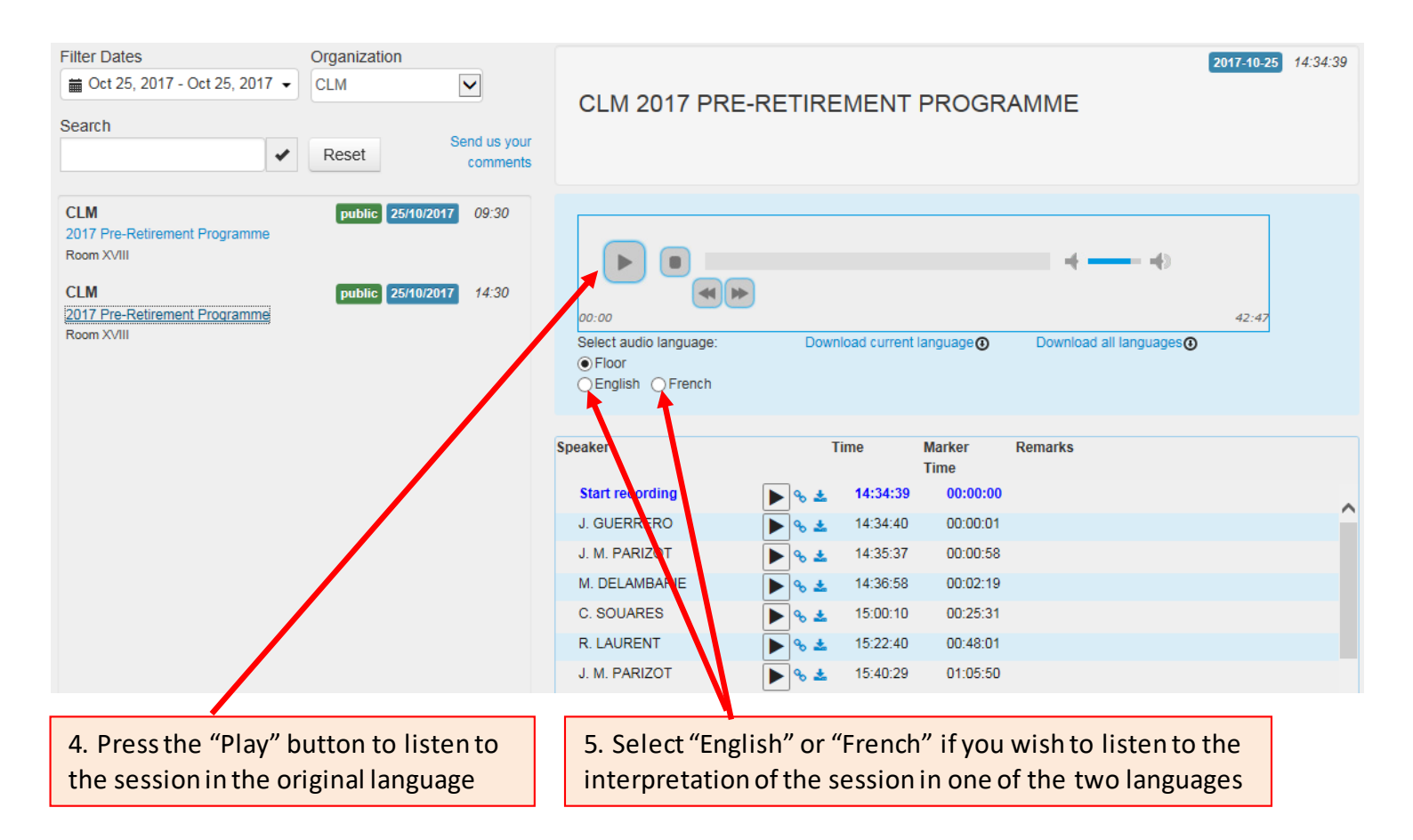